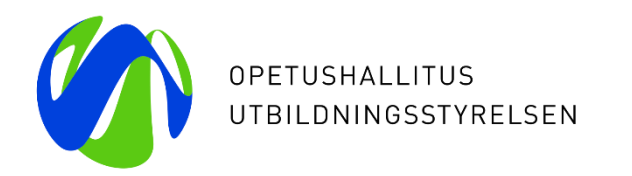

# Varda-klinikka 11.2.2022

Teemana tiedon laadun varmistaminen Vardassa

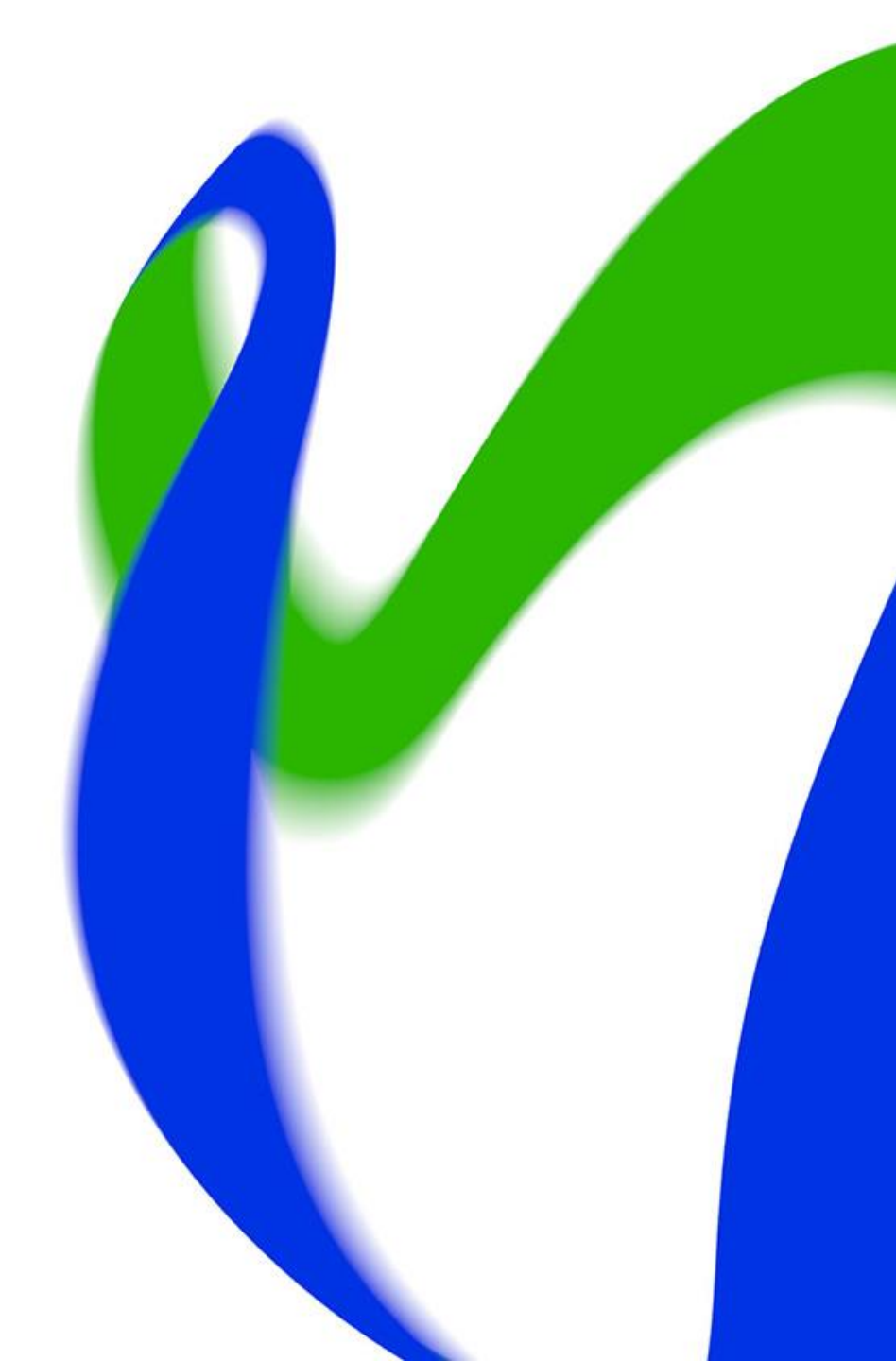

### Vardan tietojen hyödyntäminen 1/2

#### • Vardasta alettiin luovuttaa tietoja Tilastokeskukselle tammikuussa 2022

- Tilastokeskukselle luovutetaan lähes kaikki kuntien, kuntayhtymien ja yksityisten varhaiskasvatuksen palveluntuottajien (yksityiset päiväkodit, ryhmäperhepäiväkodit ja perhepäivähoitajat) Vardaan tallentamat tiedot. Tutustu Tilastokeskukselle luovutettaviin Vardan tietosisältöihin <u>täällä</u>.
- Jatkossa Tilastokeskus toimii varhaiskasvatuksen tilastoviranomaisena ja sen tarkoitus on tuottaa Vardasta saatujen tietojen pohjalta ensimmäistä varhaiskasvatustilastoa loppuvuodesta 2022.
- Opetushallitus julkaisee Varda-pohjaisen julkisen varhaiskasvatuksen vuosiraportin ensimmäistä kertaa vuoden 2022 aikana opetushallinnon Vipunen-palvelussa. Julkaistavat tiedot ovat tilastointipäivän 31.12.2021 tilanteesta. Vain tiedot, jotka ovat voimassa kyseisenä tilastointipäivänä, tulevat mukaan raportille!
  - Vardan vuositilastoon poimittavien tietojen summatasoinen raportti tuotu tänään tuotantopäivityksen yhteydessä Vardan käyttöliittymään. Varda-tiimi tulee viestimään Varda-pääkäyttäjiä raportista ensi viikon aikana. Viestissä tarkemmat ohjeet raportin käyttämisestä osana tiedon laadun tarkastamista sekä poimintapäivämäärästä, jota on hyvä käyttää raporttia luotaessa.
  - Opetushallitus järjesti marraskuussa webinaarin koskien Vardaan tallennettujen tietojen tarkastamista vuosiraporttia varten. Tutustu webinaariin ja sen materiaaleihin <u>täällä</u>. Lisäksi <u>tälle sivustolle</u> olemme koonneet ohjeistusta varhaiskasvatustoimijoille vuosiraporttiin valmistautumista varten. Varhaiskasvatuksen järjestäjän vastuulla on tarkistaa toimijaa, toimipaikkoja, lapsia ja huoltajia ja maksuja koskevien tietojen ajantasaisuus ja oikeellisuus. HUOM henkilöstön tiedot lisätään raporteille myöhemmin!

### Vardan tietojen hyödyntäminen 2/2

- Huolehdi tietojen tallentamisesta, ajantasaisuudesta ja oikeellisuudesta Vardassa. Vardassa olevien tietojen hyödyntämisen keskiössä on tiedon kattavuus ja laatu. Varhaiskasvatustoimija on vastuussa Vardaan tallennetun tiedon oikeellisuudesta ja ajantasaisuudesta.
- Varmista, että kaikki Vardan vaatimat tiedot on tallennettu Vardaan eli toimipaikat, lasten tiedot, huoltaja- ja maksutiedot, työntekijä- ja täydennyskoulutustiedot sekä tieto tilapäisestä henkilöstöstä. Muista tallentaa myös tietoihin tulevat muutokset sekä varhaiskasvatustoiminnan päättyessä, päättää Vardassa olevat tiedot asettamalla Vardassa oleville tiedoille päättymispäivämäärät. Vardaan tallennettavat tietosisällöt löydät tarkemmin tietoluettelosta.

#### Tiedon laadun tarkastamisen työkalut

- Hyödynnä tietojen tarkistamisessa Vardan käyttöliittymästä löytyviä Katsele tietoja ja Raportitkokonaisuuksia. Raporttien käyttöohjeet löydät <u>täältä</u>.
  - <u>Katsele tietoja -näkymä</u>
  - <u>Puutteellisten tietojen -raportti</u>
  - <u>Tiedonsiirrot -raportti</u>
  - <u>Excel-raportit</u>
  - Vuosiraportti Tulossa pian!
- Tiedot korjataan joko Vardan käyttöliittymässä tai Vardaan integroidussa lähdejärjestelmässä, riippuen siitä kumpi tallennustavoista toimijalla on käytössä.
- Ongelmatilanteissa ole yhteydessä Vardan asiakaspalveluun varda@opintopolku.fi. Tiedonsiirron ongelmissa on hyvä olla ensisijaisesti yhteydessä omaan järjestelmätoimittajaan.

### Katsele tietoja –näkymä

Katsele tietoja –näkymän <u>käyttöohje</u>

- Katsele tietoja -sivulla näet neljä eri välilehteä, joilla voi katsella Vardaan tallennettuja tietoja: toimipaikat, lapset, työntekijät ja yhteenveto.
- Toimipaikat –välilehdellä näet varhaiskasvatustoimijatason kaikki toimipaikat ja niiden tiedot listattuna.
   Lapset -välilehdellä voit tarkastella lasten varhaiskasvatus-, huoltaja- ja maksutietoja. Työntekijät välilehdellä voit katsella työntekijöiden palvelussuhteiden, pääasiallisten työskentelypaikkojen, pidempien
  poissaolojen sekä työntekijöiden täydennyskoulutuksiin liittyviä tietoja. Yhteenvetonäkymä näyttää
  summatasoisen raportin varhaiskasvatustoimijan Vardaan tallentamista tiedoista.
- Eri välilehdillä voi rajata hakuja toimipaikan, henkilötietojen ja sisällön mukaan. Oletuksena näkyvät voimassa olevat tiedot. Esim. voit hakea toimipaikkaa toimipaikan nimellä tai nimen osalla, organisaatio-OIDilla tai Varda-ID:llä. Lisäksi voit rajata hakua toimipaikan järjestämis- tai toimintamuodon mukaan sekä hakea vain voimassa olevat tai päättyneet toimipaikat.
- Huomaathan, että Katsele tietoja –näkymässä näet vain käyttöoikeuksiasi vastaavat tietosisällöt (pois lukien Toimipaikat -sivu ja Yhteenveto –sivu, jotka näkyvät kaikille Vardan käyttäjäryhmille).

### **Puutteellisten tietojen –raportti**

Puutteellisten tietojen –raportin käyttöohje

- Vardan puutteelliset tiedot -raportti kokoaa varhaiskasvatustoimijan tallentamien tietojen puutteet yhteen paikkaan. Puutteet on listattu toimipaikkoja, lapsia ja työntekijöitä koskeviin puutteisiin, jotka näet riippuen Vardan käyttöoikeuksistasi. Voit rajata hakutuloksia lisäämällä toimipaikan nimen, henkilön nimen tai tunnisteen tai virhekoodin. Jokaisen puutteen kohdalta avautuu toimipaikan tai henkilön tietoja koskeva lomake. Lomakkeella näytetään, missä puute sijaitsee ja kuvaus, miten puute pitäisi korjata.
- Otathan huomioon tiedon laadun tarkastamista tehtäessä, että Vardan puutteellisten tietojen –raportit eivät ota kantaa tietojen sisällölliseen laatuun (eli esim. milloin lapsi on aloittanut varhaiskasvatuksessa/milloin lapsen varhaiskasvatus on päättynyt, lapsen varhaiskasvatusaika, lapsen maksutiedon maksun peruste yms). Tietojen sisällöllinen laatu on varhaiskasvatustoimijan vastuulla. Puutteellisten tietojen raportille nousevat vain Vardan validointien mukaiset virheet. Voit tutustua Vardan virheviesteihin tarkemmin <u>täällä</u>.
- Puutteellisten listalle nousevat vain virheet puutteellista tiedoista, jotka ovat siirtyneet/tallentuneet Vardaan. Integraatiolla tallentaessa seuraathan Epäonnistuneiden tiedonsiirtojen –raporttia ja oman lähdejärjestelmän virheraporttia. Käyttöliittymällä tallentaessa varmistathan, että lisätyt/muokatut tiedot tallentuvat Vardaan.
- Kun puute on korjattu, häviää kyseinen puutteellisen tiedon ilmoitus raportilta.

## Tiedonsiirrot –raportti

Tiedonsiirrot –raportin <u>käyttöohje</u>

- Huomaathan, että Tiedonsiirrot –raportti on käytettävissä vain Varda-pääkäyttäjäoikeudella.
- Tiedonsiirrot -raportti koostuu kolmesta kokonaisuudesta: tietojen siirtojen yhteenvedosta sekä
  onnistuneiden että epäonnistuneiden tiedonsiirtojen koontinäkymästä. Tiedonsiirrot -raportilla näytetään
  tiedonsiirrot järjestelmäintegraation kautta, mutta myös käyttöliittymällä tallennettujen tietojen
  tapahtumat. Jokainen Vardaan kohdistettu rajapintakutsu näytetään siis omana tiedonsiirron tapahtumana
  ja omana rivinään joko "Onnistuneet" taikka "epäonnistuneet" välilehdellä. Tiedonsiirrot näytetään
  per/palvelukäyttäjätunnus/käyttäjätunnus. Tiedonsiirtojen tapahtumat säilytetään Vardassa 90 päivää,
  jonka jälkeen sekä onnistuneiden sekä epäonnistuneiden tiedonsiirrot -sivulla olevan virheen järjestelmäsi
  kautta taikka käyttöliittymällä, virheilmoitus ei poistu automaattisesti. Milkäli tiedonsiirron virhe
  korjaantuu, tallentuu siitä uusi ilmoitus "Onnistuneet" tiedonsiirrot sivulle.
- <u>Tälle sivulle</u> on koottu Vardan tiedonsiirtojen yleisimpiä virheitä, niiden kuvaukset sekä korjaustavat.
- Kaikki Vardan virheviestit löydät <u>täältä</u>.
- <u>Täältä</u> löydät ohjeen Tiedonsiirrot-raportin rajaimien käyttöön ja <u>täältä</u> vinkkejä raportin käyttöön.

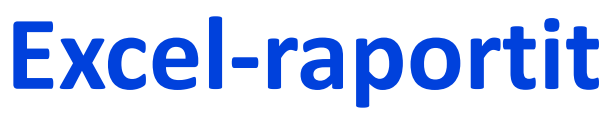

Excel-raporttien käyttöohje

- Excel-raportit ovat käytettävissä Varda-pääkäyttäjän käyttöoikeudella.
- Excel-raportille voit ladata Vardaan tallennetut voimassa olevat lasten varhaiskasvatus- ja huoltaja- ja maksutiedot, voimassa olevat työntekijä- ja täydennyskoulutustiedot sekä kaikki puutteelliset tiedot (toimipaikkatiedot, lapsitiedot, työntekijätiedot).
- Raportteja voit hyödyntää Vardan tiedon laadun parantamiseen. Raportit on mahdollista tuottaa joko varhaiskasvatustoimija tai toimipaikkatasolla, pois lukien puutteellisten tietojen Excel-raportit, jotka ovat ladattavissa vain varhaiskasvatustoimijatasolla.
- Raportit ovat ladattavissa käyttöliittymässä 2 vuorokautta niiden luontihetkestä.

### Vardan vuosiraporttiin poimittavien tietojen summatasoinen raportti

- Summatason vuosiraportti on käytettävissä Varda-pääkäyttäjän käyttöoikeudella
- Vardan vuositilastoon poimittavien tietojen summatasoinen raportti löytyy Vardan käyttöliittymästä. Raportti näyttää varhaiskasvatustoimijan Vardan vuosiraportille poimittavat summatasoiset tiedot valitun tilastovuoden (tilastointipäivä 31.12.) ja poimintapäivämäärän perusteella.
- Raporttia voi hyödyntää tietojen korjausten etenemisen seurantaan. Vertaile raportille muodostuvia tietoja omassa järjestelmässänne tai rekisterissänne oleviin lukumäärätietoihin. Tarkistusraportti on hyvä muodostaa OPH:n erikseen ilmoittamalla poimintapäivämäärällä. Vain tiedot, jotka ovat voimassa kyseisenä tilastointipäivänä, tulevat mukaan raportille!